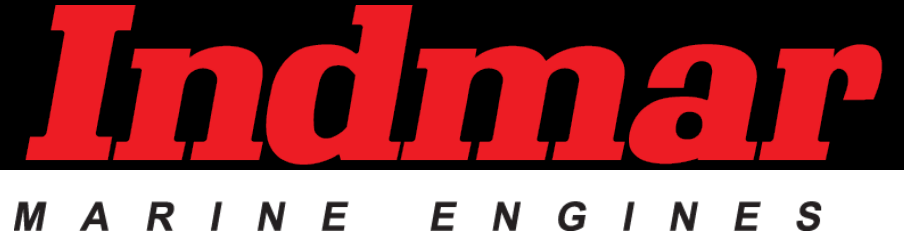

DEALER PORTAL USER GUIDE

# DEALER PORTAL ACCESS HOW TO LOGIN

Using a desktop computer, open one of the following browsers to access the dealer portal. You may use a mobile device to shop only. You can not process warranty functions on a mobile device at this time. Mobile warranty functions will be available in a few weeks.

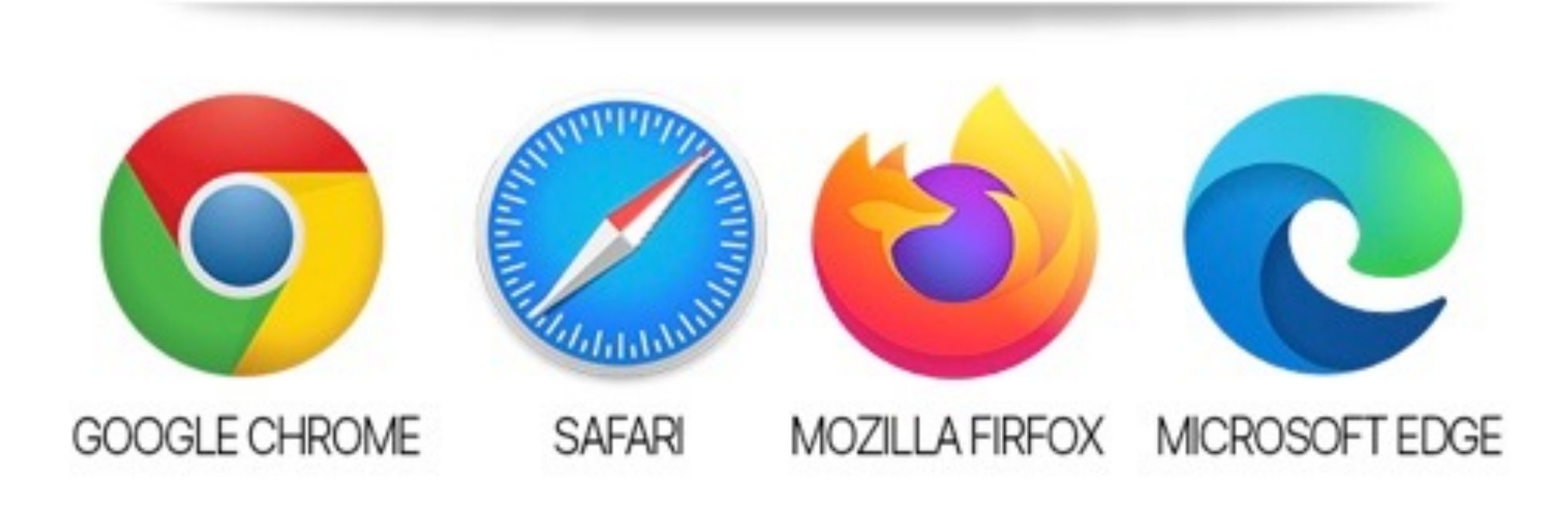

# **DEALER PORTAL ACCESS** ACCESSING ACCOUNT FOR FIRST TIME

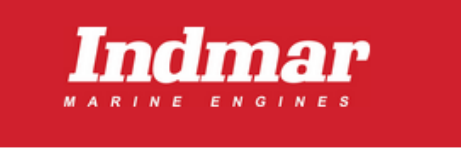

There was recently a request to change the password for your account. If you requested this change, set a new password here:

Set a New Password

If you did not make this request, you can ignore this email and your password will remain the same.

### (f) 🕑 🎯 🧭

### STEP 1:

You will receive an email from <u>customerservice@indmar.com</u> to the email you setup as an Administrator of the account. The email will direct you to set a new password.

### **STEP 2:**

Click the blue button to SET A NEW PASSWORD For security, please consider creating a password with 15 or more characters with caps, a number and a special character.

### **STEP 3:**

Once you have completed your password, go to <u>https://dealers.indmar.com</u> to login to your account.

### HOW TO LOGIN

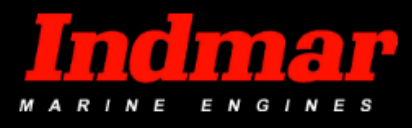

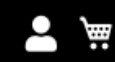

WARRANTY SHOP ~ FILES AND FORMS TRAINING ~ ACCOUNT ~

## Dealer Login

#### **Registered Dealers**

If you have an account, sign in with your email address.

Email \*

Password \*

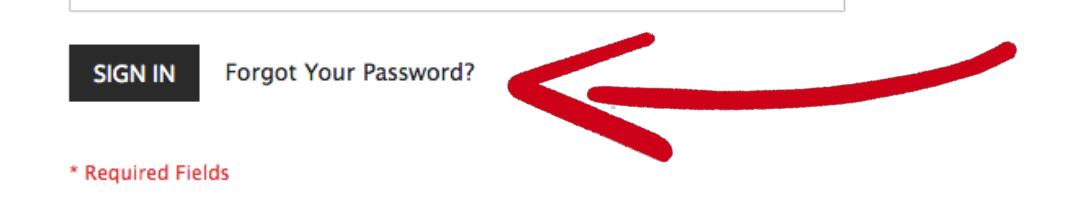

**STEP 1:** GO TO LOGIN LINK: <u>https://dealers.indmar.com</u>

### **STEP 2:**

If you need to RESET YOUR PASSWORD Click "Forgot Your Password? Fill out the online form to reset your password.

### **STEP 3:**

Check your email, it may go to junk, for an email with a link to reset your password. Go to next page for additional instructions one click the link.

### ADD ADDITIONAL USERS TO YOUR ACCOUNT

| MARINE ENGINES             | ENGINE SERIAL NUMBER V Enter Part or Part De | escription Q We                          |
|----------------------------|----------------------------------------------|------------------------------------------|
|                            | WARRANTY SHOP $\sim$ FILES AND FO            | DRMS - TRAINING - ACCOUNT -              |
|                            |                                              | HELP                                     |
| My Account                 | My Account                                   | MANAGE ACCOUNT                           |
| My Orders                  |                                              | LOGOUT                                   |
| My Wish List               | Account Information                          |                                          |
| My Invoices                |                                              |                                          |
| Address Dade               | Hourly Rate: \$150.00                        |                                          |
| Address Book               | Contact Information                          | Newsletters                              |
| My Product Reviews         | Variux Variux                                | You aren't subscribed to our newsletter. |
| Newsletter Subscriptions   | Change Password                              | Edit                                     |
|                            |                                              |                                          |
| Company Information        | Address Deels                                |                                          |
| Company Users              | Address Book                                 |                                          |
| Roles and Permissions      | Default Pilling Address                      | Default Shipping Address                 |
| Warranty Claim             |                                              |                                          |
| Engine Registration Inform | hation Variux Variux Variux                  | variux variux<br>Variux Variux           |

**STEP 1:** Click on ACCOUNT, select MANAGE ACCOUNT.

#### **STEP 2:**

The account menu will populate on the left side in grey. Click on COMPANY USERS

#### **STEP 3**:

Click the black box on the right, ADD NEW USER and fill out required information for the additional user

### ADD PERMISSION FOR ADDITIONAL USERS

| MARINE ENGINES                  | ENGINE SERIAL NUMBER V Enter Part      | or Part Description      | Q                                  | Weld |
|---------------------------------|----------------------------------------|--------------------------|------------------------------------|------|
|                                 | WARRANTY SHOP ~ FILE                   | S AND FORMS ~ TRAINING ~ | ACCOUNT ~                          |      |
|                                 |                                        |                          | HELP                               |      |
| My Account                      | My Account                             |                          | MANAGE ACCOUNT                     |      |
| My Orders                       |                                        |                          | LOGOUT                             |      |
| My Wish List                    | Account Information                    |                          |                                    |      |
| My Invoices                     |                                        |                          |                                    |      |
| Address Book                    | Hourly Rate: \$150.00                  |                          |                                    |      |
|                                 | Contact Information                    | Ne                       | wsletters                          |      |
| My Product Reviews              | Variux Variux<br>indmartest⊚variux com | You                      | aren't subscribed to our newslette | er.  |
| Newsletter Subscriptions        | Change Password                        | Edi                      | t                                  |      |
|                                 |                                        |                          |                                    |      |
| Company Information             | Address Book                           |                          |                                    |      |
| Company Users                   |                                        |                          |                                    |      |
| Roles and Permissions           | Default Billing Address                | De                       | fault Shipping Address             |      |
| warranty Claim                  | Variux Variux                          | Var                      | riux Variux                        |      |
| Engine Registration Information | Variux Variux                          | Var                      | riux Variux                        |      |

### STEP 1:

After you have created a sub-account for a new user, you must new set permissions for this user. Go back to ACCOUNT, click MANAGE ACCOUNT

#### **STEP 2:**

The account menu will populate on the left side in grey. Click on ROLES AND PERMISSIONS

#### **STEP 3**:

Go to next page to learn about permissions needed per role.

### ADD PERMISSION FOR ADDITIONAL USERS

#### Role Name \*

Administrator

Set as Default

#### Permissions to the Role

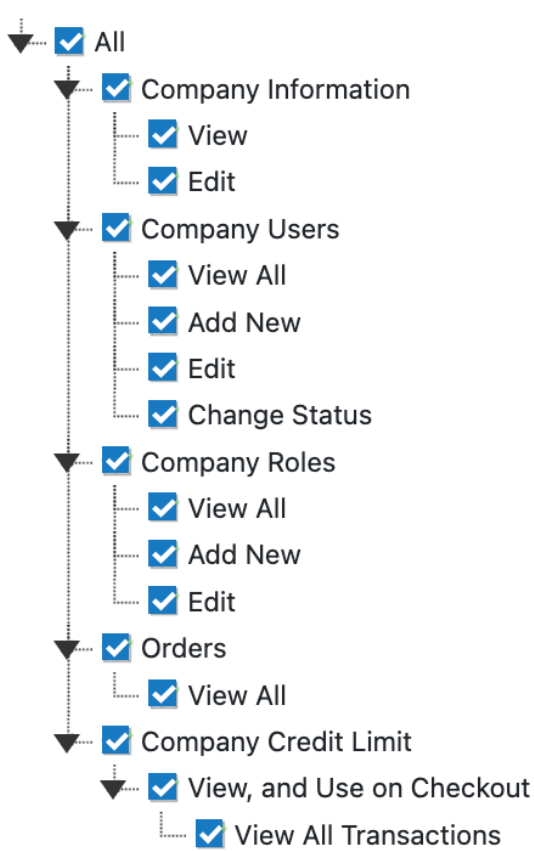

### STEP 1:

When creating permissions, create separate roles for department logins.

#### For example:

If the user needs to see invoices or warranties, they must be an ADMINISTRATOR and have all permissions checked.

If the user needs to view orders or credit terms when ordering online, they must have the following permissions in their role • Orders and Company Credit Limit or they will not be able to check out on the website.

### STEP 2:

Your new user will receive an email from <u>customerservice@indmar.com</u> that they have been added to your account and will be prompted to set a new password.

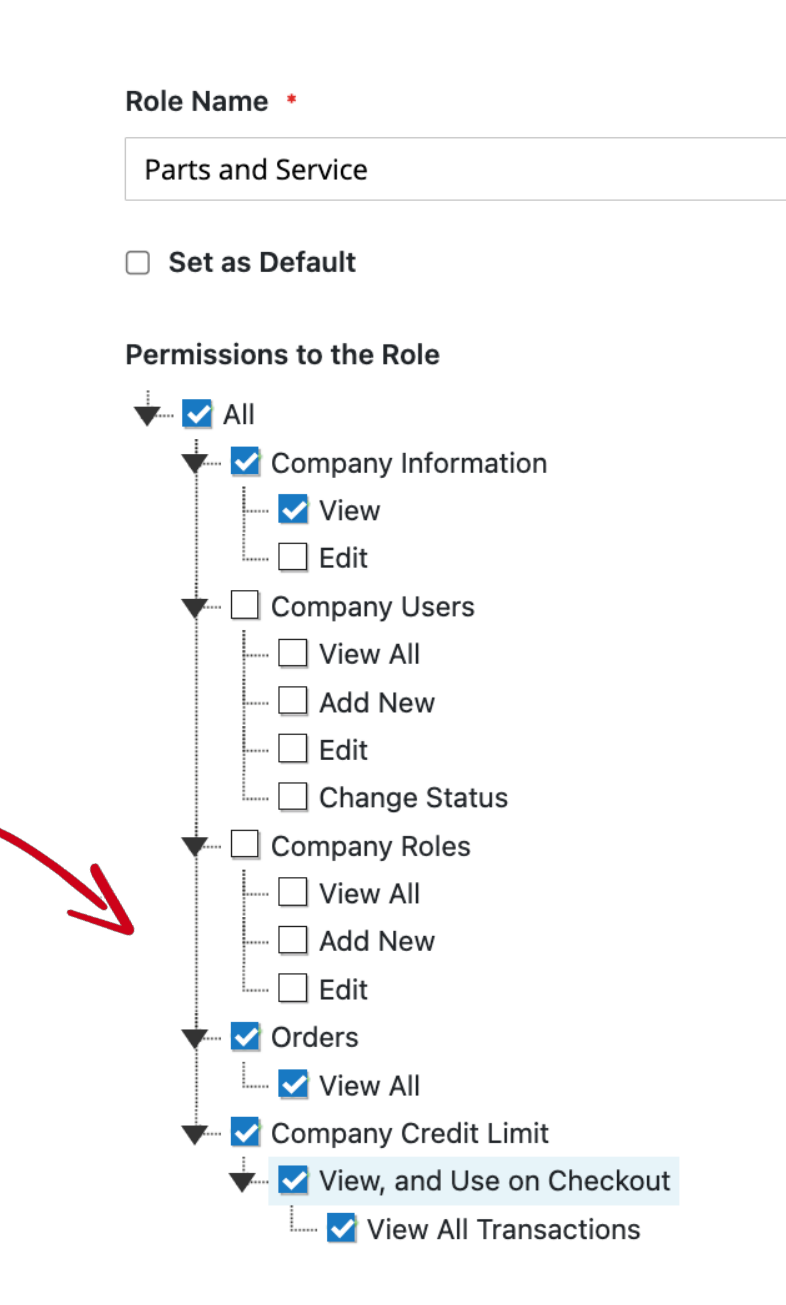

# **RESET PASSWORD** HOW TO RESET YOUR PASSWORD

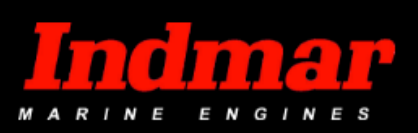

**•** \#

WARRANTY SHOP ~ FILES AND FORMS TRAINING ~ ACCOUNT ~

### Forgot Your Password?

Please enter your email address below to receive a password reset link.

Email \*

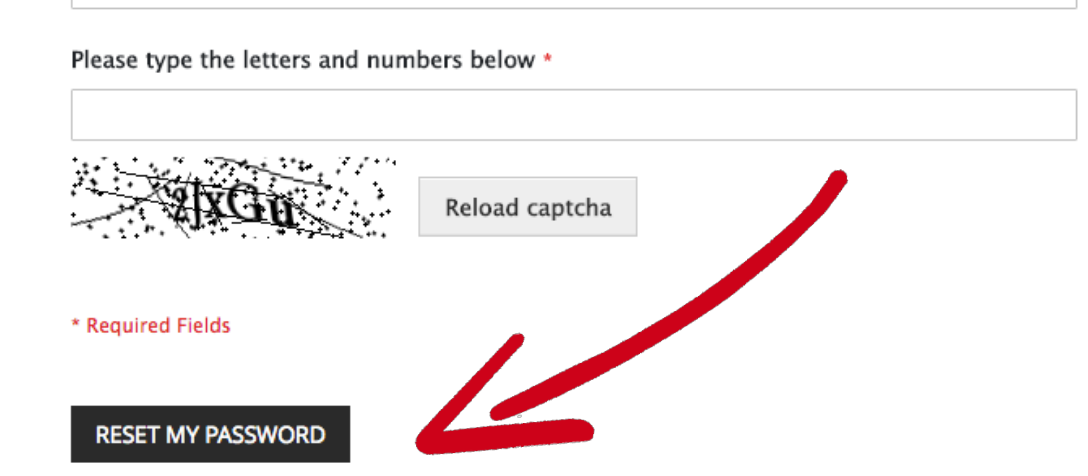

#### **STEP 1:**

ENTER EMAIL ADDRESS

This is the email address associated with you dealer account. If you do not know the email address, <u>click here</u> to request your login email address.

#### **STEP 2:**

TYPE CAPTCHA LETTERS and click submit to reset your password

# FORGOT EMAIL ADDRESS HOW TO RETREIVE EMAIL ADDRESS

### **Forgot Login Email Address**

For security purposes, please provide the following information to verify your account ownership.

| Dealer Account # *  |                                                                            |                            |
|---------------------|----------------------------------------------------------------------------|----------------------------|
|                     | Your account number is your current username login. You can also find this | number on your invoice.    |
| Dealership Name *   |                                                                            |                            |
| Dealership Address  | Street Address                                                             | •                          |
|                     | Street Address Line 2                                                      |                            |
|                     | City •                                                                     | Region                     |
|                     | Zip Code •                                                                 | United States $\checkmark$ |
| First & Last Name * |                                                                            |                            |
| Cell Phone *        |                                                                            |                            |
| Email Address *     |                                                                            |                            |
| Verification *      | A2A09 0                                                                    |                            |
|                     |                                                                            |                            |
|                     | SUBMIT FORM                                                                |                            |

**STEP 1:** GO TO FORGOT EMAIL ADDRESS FORM <u>https://www.indmar.com/forgotemail/</u>

**STEP 2:** FILL OUT FORM and click submit form

#### **STEP 3**:

TEAM INDMAR will verify ownership of the account and contact you via email address or phone number that you provided in the contact form.

## **NEED FURTHER ASSISTANCE** LOGIN OR WEBSITE ISSUES

If you need further assistance with accessing your account or the website, please contact our support team at:

WebHelp@indmar.com

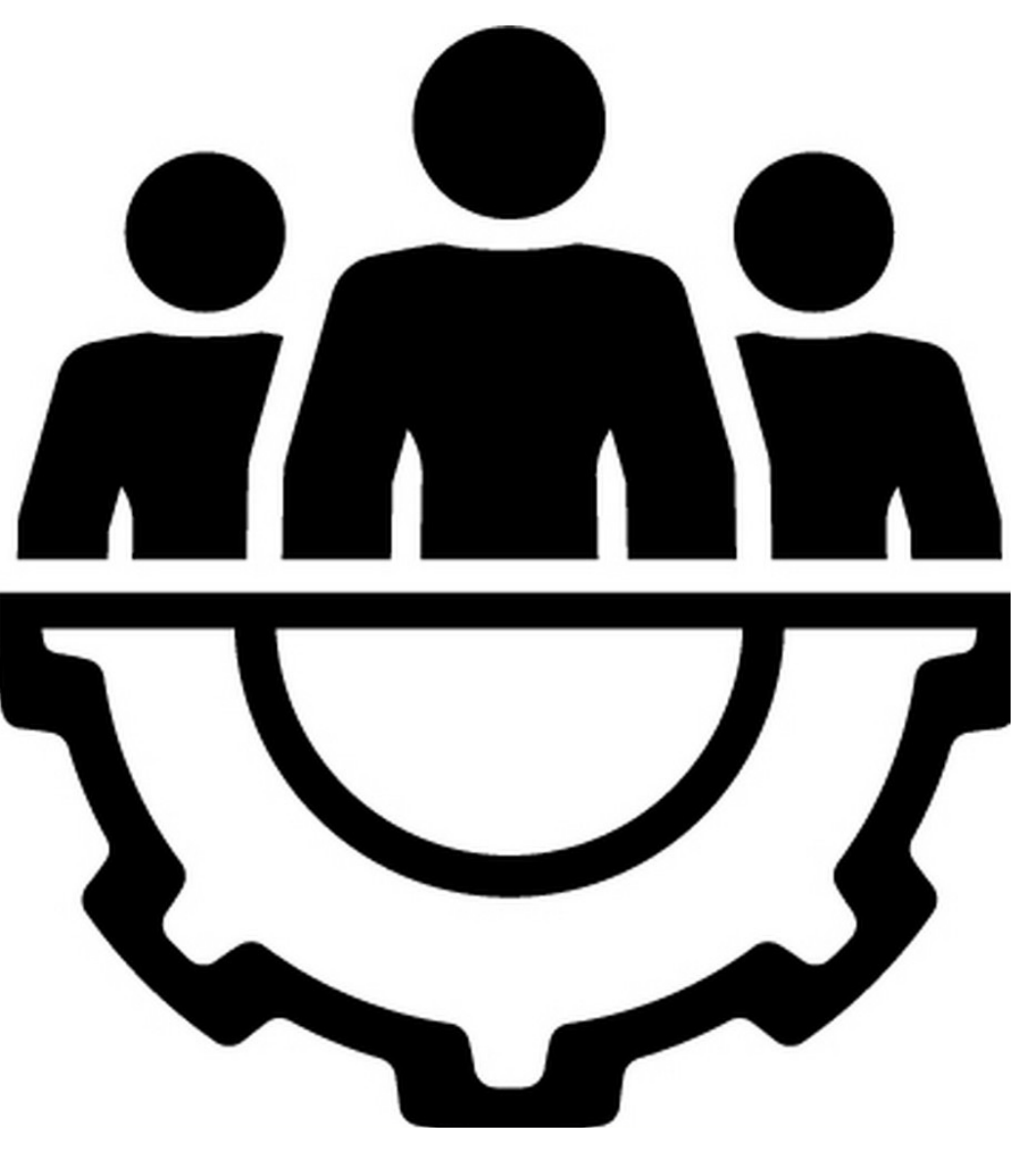

# **ORDER PARTS**

HOW TO ORDER PARTS | SHIPPING | PAYMENT METHODS

# **ORDER PARTS**

TWO WAYS TO SHOP FOR PARTS

### **SEARCH OPTION 1:**

Shop parts using the search bar by entering:

- Engine Serial Number Part Name
- Part Number
- Part Description

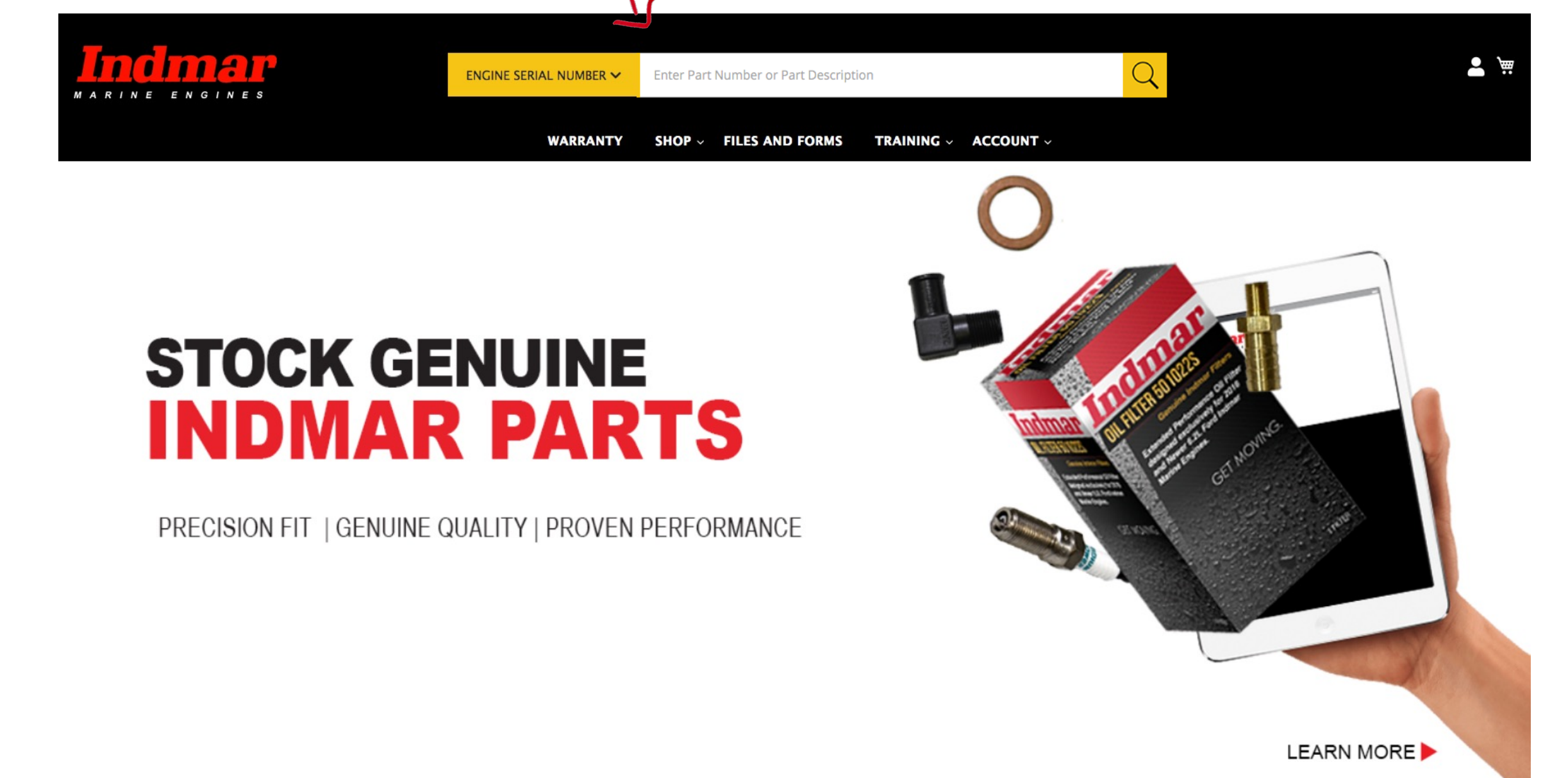

# **ORDER PARTS**

TWO WAYS TO SHOP FOR PARTS

### **SEARCH OPTION 2:**

Using the Main Menu, go SHOP, select category from dropdown to shop by part category.

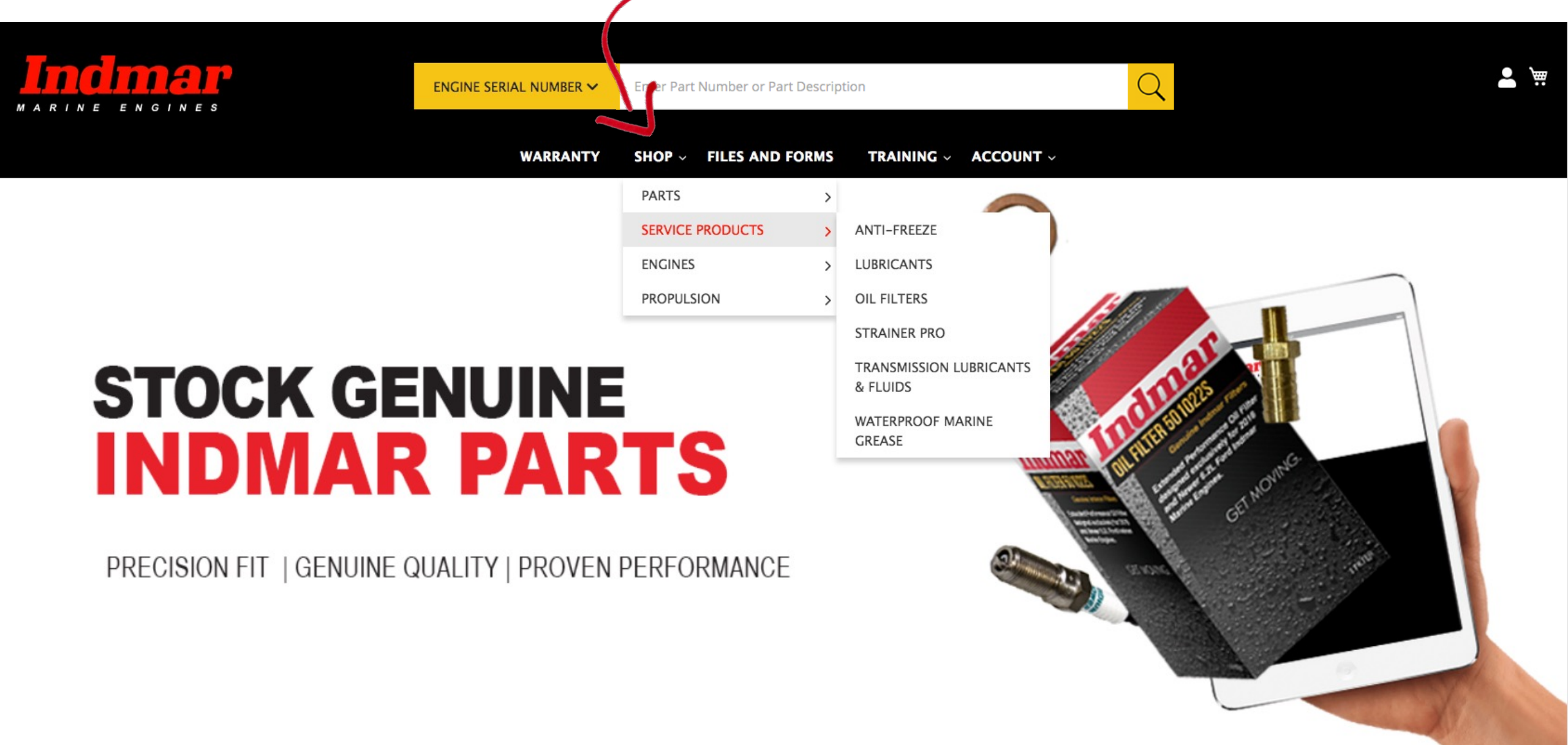

### SELECT SHIPPING ADDRESS

2

Shipping

**Review & Payments** 

#### Shipping Address

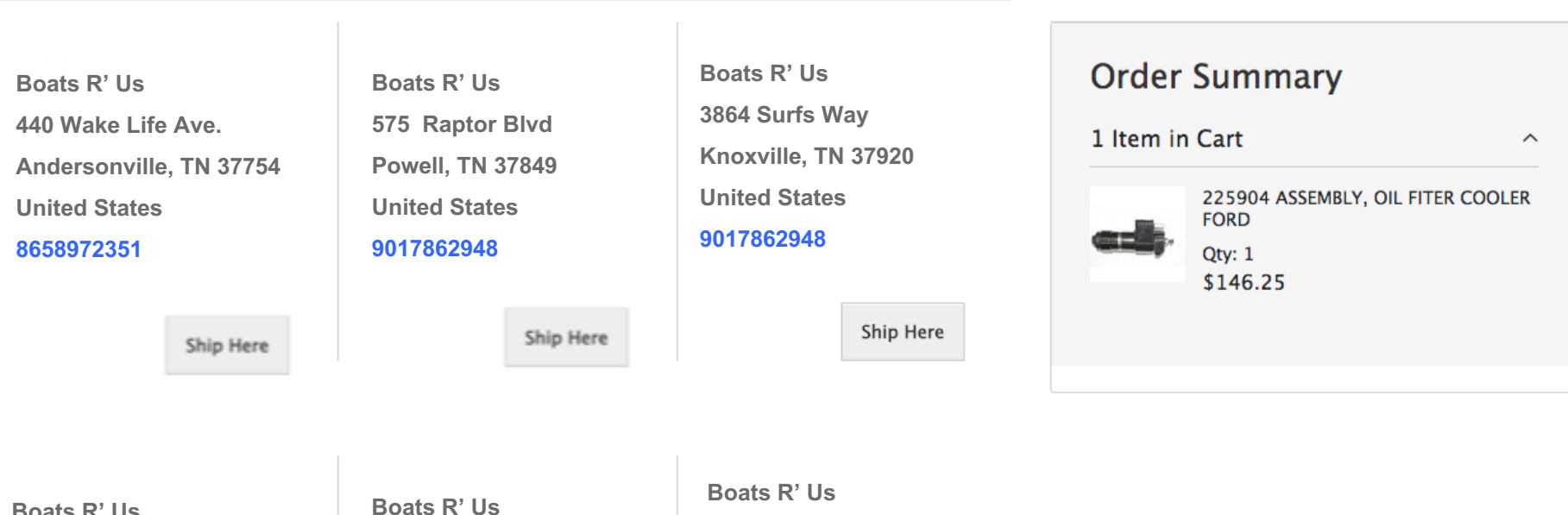

Boats R' Us 23 EcoBoost Lane Millington, TN 38053 United States 8658972351

Ship Here

62 Ford St Detroit, MI 89103 United States 8658972351

Ship Here

Boats R' Us 2020 EcoJet Miami, FL 42648 United States 8658972351

Ship Here

### ADD DROPSHIP ADDRESS

Click +New Address to add a dropship address

| _      |                                    |                                                  |                        |                  |
|--------|------------------------------------|--------------------------------------------------|------------------------|------------------|
| to add | Boats I<br>440 Wa                  | R' Us<br>ake Life Ave.                           | Shipping Address       | ×                |
| ,      | Anders<br>United<br>865897<br>650- | sonville, TN 37754<br>States<br>2351<br>208-3648 | First Name * John      |                  |
|        |                                    |                                                  | Smith                  |                  |
|        |                                    | Ship Here                                        | Company<br>Boats R' Us |                  |
|        | + Nev                              | v Address                                        | Street Address *       |                  |
|        | Ship                               | ping Methods                                     |                        |                  |
|        | ۲                                  | \$19.85                                          | City *                 |                  |
| _      | 0                                  | \$23.29                                          |                        |                  |
|        | 0                                  | \$24.91                                          |                        | SHIP HERE Cancel |
|        |                                    | \$35,56                                          | 2 Day AM FedEx         |                  |

### SELELCT SHIPPING METHOD

### Select Shipping Method

### **Shipping Methods**

| $\odot$ | \$19.85  | Ground                  | FedEx |
|---------|----------|-------------------------|-------|
| 0       | \$23.29  | Express Saver           | FedEx |
| 0       | \$24.91  | 2 Day                   | FedEx |
| 0       | \$35.56  | 2 Day AM                | FedEx |
| 0       | \$41.55  | Standard<br>Overnight   | FedEx |
| 0       | \$45.82  | Priority<br>Overnight   | FedEx |
| 0       | \$146.42 | First Overnight         | FedEx |
| 0       | \$23.42  | UPS Ground              | UPS   |
| 0       | \$40.12  | UPS Three-Day<br>Select | UPS   |
| 0       | \$50.14  | UPS Second Day<br>Air   | UPS   |
| 0       | \$113.18 | UPS Next Dav            | UPS   |

### SELECT CREDIT CARD PAYMENT METHOD

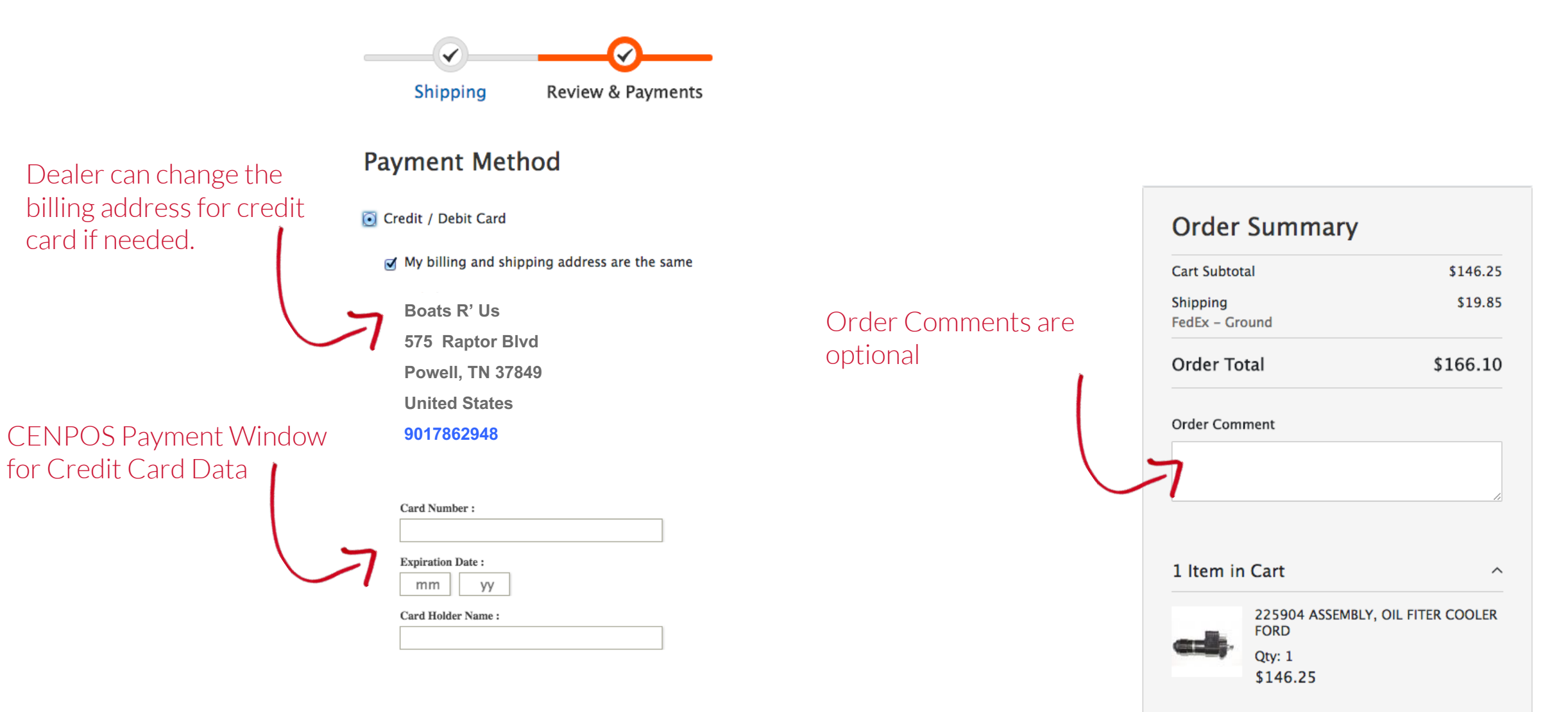

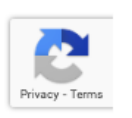

### SELECT PURCHASE ORDER PAYMENT METHOD

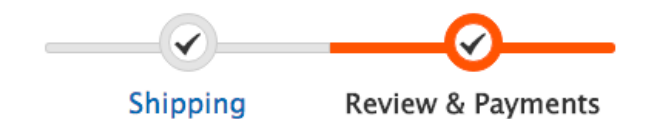

#### **Payment Method**

|                 | Credit / Debit Card                             |             | Order Summary  |            |
|-----------------|-------------------------------------------------|-------------|----------------|------------|
| еу              | • Purchase Order                                |             | Cart Subtotal  | \$146.25   |
|                 | ✓ My billing and shipping address are the same  |             | FedEx – Ground | \$19.85    |
|                 | Boats R' Us                                     |             | Order Total    | \$166.10   |
| vith            | 23 EcoBoost Lane                                |             |                |            |
| VILII           | Andersonville, TN 37754                         |             | Order Comment  |            |
| /               | United States                                   |             |                |            |
|                 | 8658972351                                      |             |                | 1.         |
|                 | Purchase Order Number *                         |             |                |            |
| $ \rightarrow $ | PO123TEST                                       |             | 1 Item in Cart | ~          |
|                 | This is a required field.                       |             |                |            |
|                 | $\checkmark$ I agree to these shipping terms. * |             |                |            |
|                 |                                                 | PLACE ORDER | Ship To:       | <i>l</i> i |

If dealership has terms, they have PO & CC option

This is a required field use PO123TEST to proceed with this method of payment

### AGREE TO SHIPPING TERMS

# If click text: I agree to these shipping terms, the shipping terms statement pops up for review

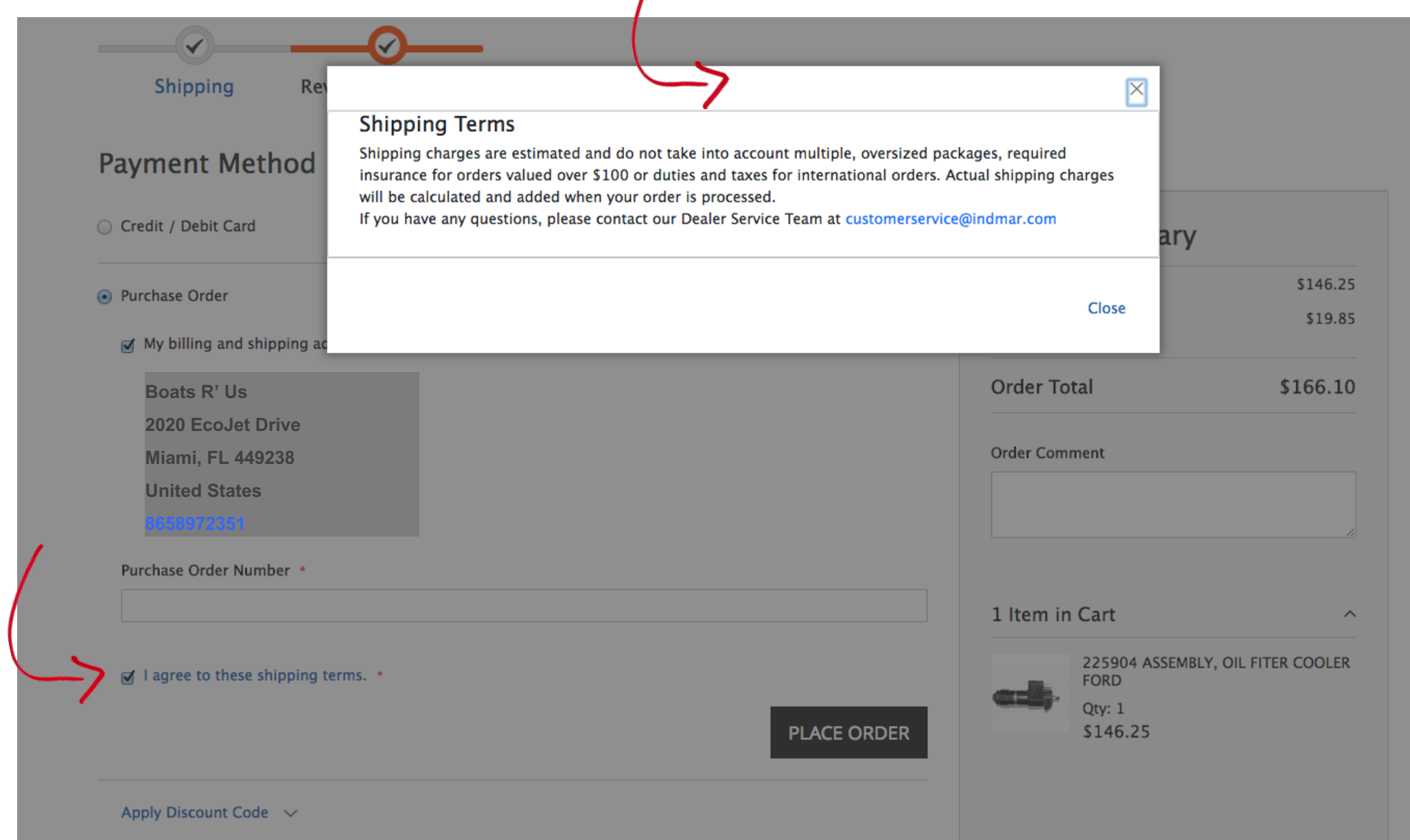

Must check box to agree to shipping terms

## **CHECKING OUT** DISCOUNT CODE

|                                        | Purchase Order                                 |                |             | Cart Subtotal<br>Shipping                    | \$146.25<br>\$19.85 |
|----------------------------------------|------------------------------------------------|----------------|-------------|----------------------------------------------|---------------------|
|                                        | ✓ My billing and shipping address are the same | e              |             | FedEx – Ground                               |                     |
|                                        | Boats R' Us                                    |                |             | Order Total                                  | \$166.10            |
|                                        | 1234 Wake Life Ave.                            |                |             |                                              |                     |
|                                        | Andersonville, TN 37754                        |                |             | Order Comment                                |                     |
|                                        | United States                                  |                |             |                                              |                     |
|                                        | 8658972351                                     |                |             |                                              |                     |
|                                        | Purchase Order Number *                        |                |             |                                              |                     |
|                                        |                                                |                |             | 1 Item in Cart                               | ^                   |
| Discount Code for<br>future promotions | ✓ I agree to these shipping terms. *           |                | PLACE ORDER | 225904 ASSEMBL<br>FORD<br>Qty: 1<br>\$146.25 | Y, OIL FITER COOLER |
|                                        | Apply Discount Code                            |                |             |                                              |                     |
| $\sim$                                 | Enter discount code                            | Apply Discount |             |                                              |                     |
| •                                      |                                                |                |             | Ship To:                                     | di s                |
|                                        |                                                |                |             | Boats R' Us                                  |                     |
|                                        |                                                |                |             | 1234 Wake Life Ave.                          |                     |
|                                        |                                                |                |             | Andersonville, TN 37754                      | L                   |
|                                        |                                                |                |             | United States                                |                     |
|                                        |                                                |                |             | 8658972351                                   |                     |

ORDER COMPLETE

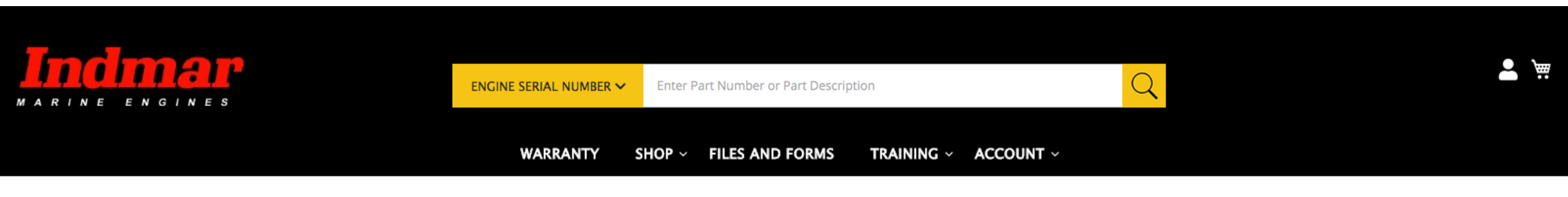

### Thank you for your purchase!

Your order number is: 00000053.

We'll email you an order confirmation with details and tracking info.

CONTINUE SHOPPING

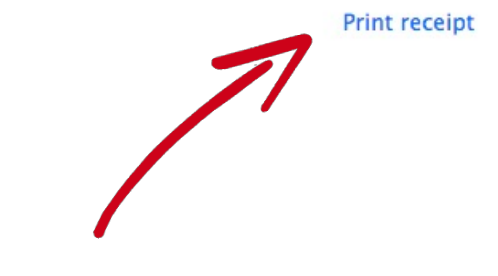

### **ORDER CONFIRMATION**

- 1. Order confirmation number after process order
- 2. Print receipt option
- 3. Will receive confirmation email with confirmation number and tracking information

# **CONFIRMATION EMAIL**

### SAMPLE OF THE EMAIL

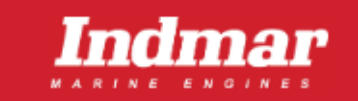

#### Bake's Marine Center,

Thank you for order! When you use genuine Indmar parts for work on an Indmar Marine Engine, you protect its fuel efficiency, performance levels and warranty.

Shipping Info

Shipping Method

FedEx - 2 Day

We appreciate your business and the opportunity to serve you today.

#### Your Order #WO00050008

Placed on Jun 17, 2020, 12:44:28 PM

#### Billing Info

DENNIS COSMANNDENNIS COSMANNBake's Marine CenterBake's Marine Center36 AALAPAPA PL36 AALAPAPA PLKAILUA, Hawaii, 96734KAILUA, Hawaii, 96734United StatesUnited StatesT: 4253927599T: 4253927599

#### Payment Method

Credit Terms

Purchase Order Number testpo12342020617

| Items                                                          | Qty                 | Price   |
|----------------------------------------------------------------|---------------------|---------|
| <b>566016 STUD, GND M10 x 1.5, 3/8-16</b><br>SKU: 566016       | 1                   | \$3.74  |
| 501023 CAP OIL CARTRIDGE FORD 6.2L (385 in crat<br>SKU: 501023 | 1                   | \$25.00 |
|                                                                | Subtotal            | \$28.74 |
|                                                                | Shipping & Handling | \$23.45 |
|                                                                | Dropship Fee        | \$20.00 |
|                                                                | Grand Total         | \$72.19 |

# MANAGE ACCOUNT

BALANCE | INVOICES | ORDERS | | REGISTER ENGINES | WARRANTY CLAIMS |

BALANCES | INVOICES | ORDERS | MANAGE ACCOUNT

### **CLICK ACCOUNT TO ACCESS**

- Manage Account
- Invoices
- Orders
- Warranty Claim

- Transfer Warranty
- Register Engine
- Credit Limit

•

Newsletters

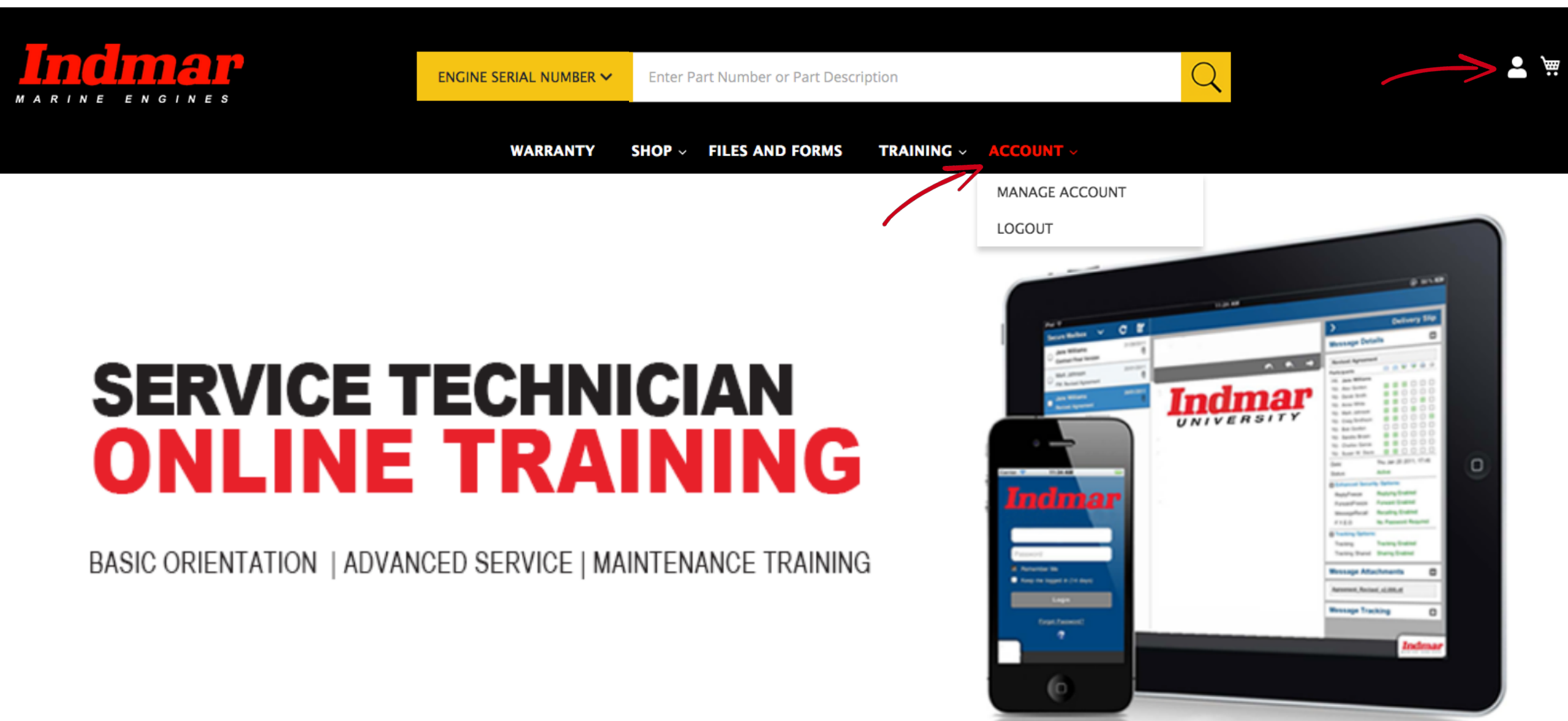

BALANCES | INVOICES | ORDERS | MANAGE ACCOUNT

### AFTER CLICK ACCOUNT

on the main menu or icon on the top left of the page you will be redirected to your Account Management page.

This is the menu to manage your account.

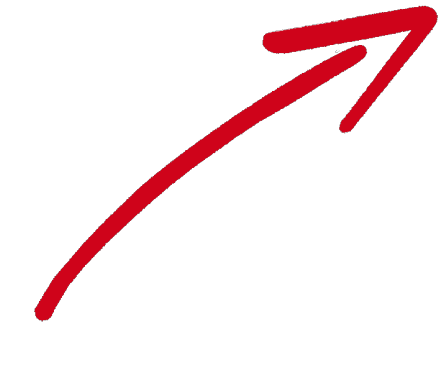

#### My Account

My Orders

My Wish List

Address Book

Account Information

My Product Reviews Newsletter Subscriptions

Credit Limit

Company Information Company Users Roles and Permissions Warranty Claim

Engine Warranty Transfer

Engine Registration

Stored Credit Cards

## **My Account**

#### Account Information

#### Contact Information Boats R' Us dean@boatsrus.com Change Password

Address Book

#### **Default Billing Address**

You have not set a default billing address.

#### Newsletters

You aren't subscribed to our newsletter.

Edit

#### **Default Shipping Address**

Boats R' Us 3864 Surfs Way Knoxville, TN 37920 United States 9017862948

HOW TO PULL AN INVOICE

### **AFTER CLICK ACCOUNT**

on the main menu or icon on the top left of the page you will be redirected to your Account Management page. This is the menu to manage your account.

Click My Invoices.

Then click on the date column to populate the most recent invoices at the top.

Select the box of the invoice you would like to review.

Click Get PDF to download the invoice.

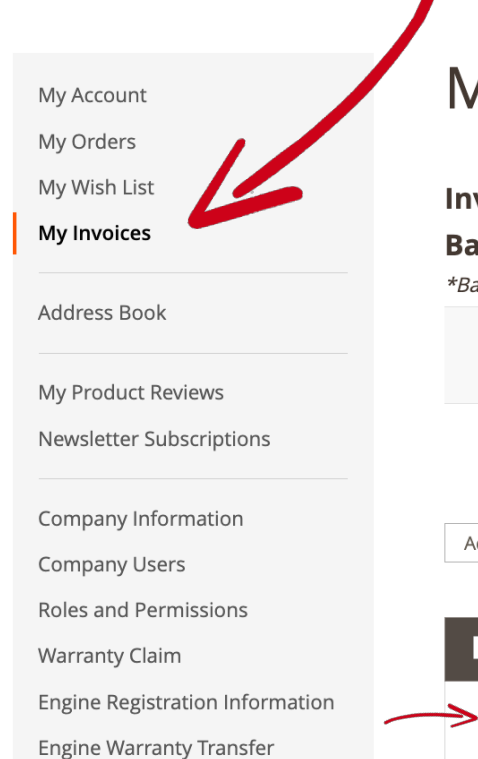

**Engine Registration** 

### My Invoices

#### Invoices Totals: \$-238.35

#### Balance Due: \$-238.35

\*Balances shown may not represent the most up to date version of your account transactions

|         |             |              |              |              |           |           | Pay Selected Ir | voice        |
|---------|-------------|--------------|--------------|--------------|-----------|-----------|-----------------|--------------|
|         |             |              |              | /            |           |           |                 | <b>Filte</b> |
| Actions | ▼ 7 r       | ecords found | L            |              | 20 •      | per page  | < 1             | of 1         |
| -       | Number      | Туре         | Date 1       | Due Date     | Total     | Remaining | Status          | Pdf          |
| ->      | 466809      | Invoice      | Feb 16, 2023 | Mar 18, 2023 | \$0.00    | -\$17.35  | Overdue 🤇       | Get          |
|         | 456379      | Invoice      | Apr 26, 2022 | May 26, 2022 | \$100.00  | \$0.00    | Paid            | Get          |
|         | CM000042754 | Credit Memo  | Apr 26, 2022 |              | -\$101.00 | -\$101.00 | Unapplied       | Get          |

HOW TO APPLY A CREDIT MEMO TO AN UNPAID INVOICE

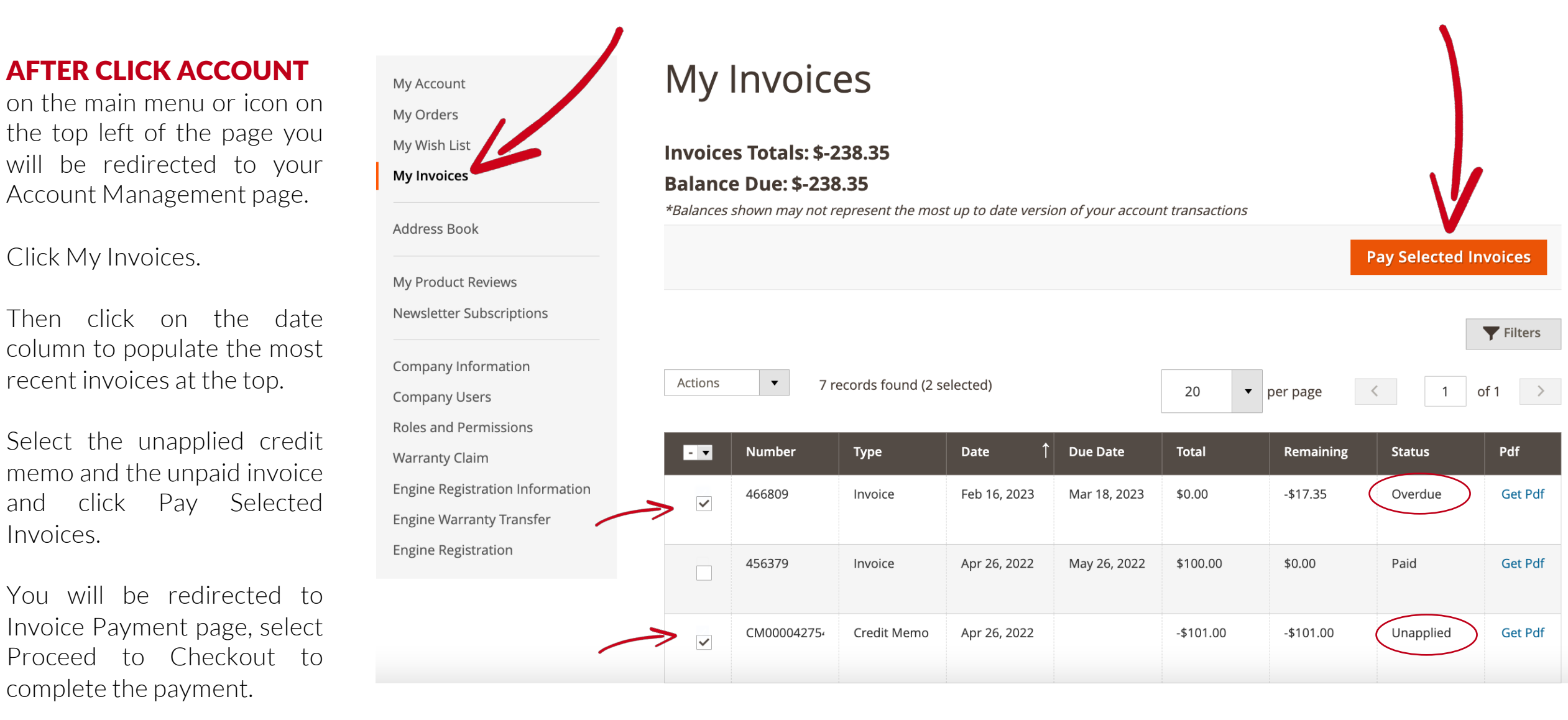

# **REGISTER AN ENGINE**

HOW TO REGISTER AN ENGINE WARRANTY

HOW TO REGISTER AN ENGINE

|                                                              | E S                                                     | ENGINE SERIAL NUMBER V Enter Part Number or Part Description |          |
|--------------------------------------------------------------|---------------------------------------------------------|--------------------------------------------------------------|----------|
|                                                              |                                                         | WARRANTY SHOP ~ FILES AND FORMS TRAINING ~ ACCOUNT ~         |          |
| TEP 1:                                                       | My Account<br>My Orders                                 | New Engine                                                   |          |
| go to Warranty,                                              | My Wish List                                            | Engine Registration                                          |          |
| Account or click<br>he person icon on<br>he top right of any | Address Book<br>Account Information                     | Engine •                                                     | VALIDATE |
| bage                                                         | My Product Reviews<br>Newsletter Subscriptions          | Description                                                  |          |
| <b>STEP 2:</b><br>Click Engine<br>Registration               | Help Desk<br>Warranty Claim<br>Engine Warranty Transfer | Cancel                                                       |          |
|                                                              | Credit Limit                                            |                                                              |          |
|                                                              | Company Information                                     |                                                              |          |
|                                                              | Company Users                                           |                                                              |          |
|                                                              | Roles and Permissions                                   |                                                              |          |
|                                                              | Stored Credit Cards                                     |                                                              |          |

### HOW TO REGISTER AN ENGINE

|                                                              | s                                                                 | ENGINE SERIAL NUMBER   Enter Part Number or Part Description            | <b>±</b> |
|--------------------------------------------------------------|-------------------------------------------------------------------|-------------------------------------------------------------------------|----------|
|                                                              |                                                                   | WARRANTY SHOP ~ FILES AND FORMS TRAINING ~ ACCOUNT ~                    |          |
| <b>STEP 1:</b><br>Enter engine<br>serial number<br>and click | My Account<br>My Orders<br>My Wish List                           | New Engine<br>Engine Registration                                       |          |
| validate <b>STEP 2:</b> If the engine                        | Address Book<br>Account Information                               | Engine *         161425         VALIDATE           Item         051038N |          |
| is less than 3<br>years old and<br>has no existing           | Newsletter Subscriptions<br>Help Desk                             | Description 350 (MN) PAINTED The engine is already registered           |          |
| registration, it<br>can be<br>registered                     | Warranty Claim<br>Engine Warranty Transfer<br>Engine Registration | Cancel                                                                  |          |
|                                                              | Credit Limit<br>Company Information<br>Company Users              |                                                                         |          |

# **REGISTER ENGINE**

### WHAT HAPPENS IF ENGINE OLDER THAN 3-YEARS

| s                                                                 | ENGINE SERIAL NUMBER 🗸 | Enter Pai    | rt Number or Part Description           |                                        | Q                       |  |
|-------------------------------------------------------------------|------------------------|--------------|-----------------------------------------|----------------------------------------|-------------------------|--|
|                                                                   | WARRANTY               | SHOP ~       | FILES AND FORMS TRAINING $\sim$         | ACCOUNT ~                              |                         |  |
| My Account<br>My Orders                                           | New Eng                | jine         |                                         |                                        |                         |  |
| My Wish List                                                      | Engine Registra        | ation        |                                         |                                        |                         |  |
| Address Book<br>Account Information                               | I                      | Engine *     | 102341                                  | Engine                                 | VALIDATE                |  |
| My Product Reviews<br>Newsletter Subscriptions                    | Des                    | scription    | 417785<br>8.1 V-DRI WALTERS MALIBU 2004 |                                        |                         |  |
| Help Desk                                                         | You must call for r    | registration |                                         |                                        |                         |  |
| Warranty Claim<br>Engine Warranty Transfer<br>Engine Registration | Cancel                 | R            |                                         |                                        |                         |  |
| Credit Limit<br>Company Information<br>Company Users              |                        |              | Must call FOF<br>Message receive i      | <b>R REGISTRAT</b><br>f engine is olde | ION:<br>er than 3-Years |  |
| Polos and Permissions                                             |                        |              |                                         |                                        |                         |  |

# **REGISTER ENGINE**

### ENTERING CUSTOMER INFORMATION

Complete customer information

required to register an engine.

STEP 1:

**STEP 2:** 

Click Register.

#### Contact Information

| Name *           | E                                          |
|------------------|--------------------------------------------|
| Address[1]       |                                            |
| Address[2]       |                                            |
| Address[3]       |                                            |
| Address[4]       |                                            |
| City *           |                                            |
| Prov/St *        | Please select a region, state or province. |
| Postal/ZIP *     |                                            |
| Country *        | United States 🗸                            |
| Phone *          |                                            |
| Email *          |                                            |
| Hull ID *        |                                            |
| Engine Hours *   |                                            |
| Purchased Date * |                                            |
| Notes            |                                            |

#### REGISTER Cancel

# WARRANTY

HOW TO SUBMIT A WARRANTY CLAIM

### HOW TO CREATE A NEW CLAIM

|                                                                                                    |                                                      | WARRANT     | Y SHOP ~ FILES A                            | ND FORMS TRAIN | ING ~ ACCOUNT ~ |                        |           |        |
|----------------------------------------------------------------------------------------------------|------------------------------------------------------|-------------|---------------------------------------------|----------------|-----------------|------------------------|-----------|--------|
| <b>STEP 1:</b><br>On the main menu<br>go to Warranty,<br>Account or click                                                                                                    | My Account<br>My Orders<br>My Wish List              | Warra       | nty Claim                                   | er             | R               |                        | FILTER    | Clear  |
| Account or click<br>the person icon on<br>the top right of<br>any page<br><b>STEP 2:</b><br>In Account<br>Management<br>Menu, click<br>Warranty Claim<br>Engine Warranty Transfer | Warranty Claim                                       | Description | Engine Serial #                             |                | CREATE          | NEW WARRANTY C         |           |        |
|                                                                                                    | My Product Reviews<br>Newsletter Subscriptions       |             | 350(MN) SERVICE                             | 100104         | Details         | 27/05/2020<br>09:55:45 | Draft     | Action |
|                                                                                                    | Help Desk                                            |             | PFI V-DRIVE MALIBU<br>2004                  | 100298         | Details         | 22/05/2020<br>23:01:58 | Submitted | 1      |
|                                                                                                    | Engine Warranty Transfer                             |             | 2004                                        | 101210         | Details         | 18:33:07               | Drait     |        |
|                                                                                                    | Engine Registration                                  | 1001672144  | S/C 400 F/W 1.46<br>THRU SHAFT 2019         | 212534         | WA00214468      | 14/05/2020<br>15:56:15 | Submitted |        |
|                                                                                                    | Credit Limit<br>Company Information<br>Company Users | 1001672143  | S/C 450 F/W 1.76<br>THRU SHAFT ELEC<br>2020 | 217572         | WA00214467      | 14/05/2020<br>13:02:30 | Submitted | 1      |
|                                                                                                    |                                                      |             |                                             |                |                 |                        |           |        |

### HOW TO CREATE A NEW CLAIM

#### **STEP 3:**

Enter engine serial number in the engine field to search

#### STEP 4:

Select the engine resulting in the dropdown

#### My Account

My Orders

My Wish List

Address Book

Account Information

My Product Reviews

Newsletter Subscriptions

Help Desk Warranty Claim

Engine Warranty Transfer

**Engine Registration** 

Credit Limit

**Company Information** 

Company Users

Roles and Permissions

Stored Credit Cards

### **New Warranty**

Warranty Information

| Engine *                 | 147269                                                  | <u>ل</u> |
|--------------------------|---------------------------------------------------------|----------|
| Description *            | RESULT (1)                                              | ×        |
|                          | 147269 - 5.7 INDMAR MPICAT VD 2 PUMP 08                 |          |
| Item *                   |                                                         |          |
| Boat Owner Name          |                                                         |          |
|                          |                                                         |          |
| Dealer Claim/Reference # |                                                         |          |
| Date of Failure *        | واسلع                                                   |          |
|                          | 1                                                       |          |
| Date of Repair *         | ال <mark>سان</mark><br>::::::                           |          |
| Engine Hours *           |                                                         |          |
|                          |                                                         |          |
|                          | * Invoice Number or Sales Order is required for Freight |          |
|                          | invoice number of sales order is required for Fleight.  |          |
| Invoice Number           |                                                         |          |
|                          |                                                         |          |

Order Number

HOW TO CREATE A NEW CLAIM

### Warranty Information

|                                  | Engine                   | 147269                         |  |
|----------------------------------|--------------------------|--------------------------------|--|
|                                  | Description              | 5.7 INDMAR MPICAT VD 2 PUMP 08 |  |
| STEP 5:                          | ltem 058676P             | 058676P                        |  |
| Enter boat owners<br>information | Boat Owner Name          | Fred Freedom                   |  |
|                                  | Dealer Claim/Reference # | 15Fr233                        |  |
|                                  | Date of Failure          | 05/10/2020                     |  |
|                                  | Date of Repair           | 05/10/2020                     |  |
|                                  | Engine Hour              | 123.23                         |  |

\* Invoice Number or Sales Order is required for Freight.

### HOW TO CREATE A NEW CLAIM

|                                                                                                    | Dealer Contact Name *     |  |
|----------------------------------------------------------------------------------------------------|---------------------------|--|
| STEP 6:                                                                                                    | Dealership Phone Number * |  |
| Have option to SAVE<br>& CONTINUE or                                                                             | Claim Processors Email *  |  |
| cancel completely                                                                                                | Brief Description *       |  |
| If SAVE, will be take to<br>the SRO detail page to<br>order material, add<br>labor, freight and<br>import fee if | Reason Note *             |  |
| applicable.                                                                                                    | Resolution Note *         |  |
|                                                                                                    | SAVE & CONTINUE Cancel    |  |

### HOW TO CREATE A NEW CLAIM

**STEP 7:** When SAVE & CONTINUE this is the next page.

Click Misc Items to add material, labor, freight, etc.

| My Account               | SRO De            | etail       |       |    |        |      |             |                |
|--------------------------|-------------------|-------------|-------|----|--------|------|-------------|----------------|
| My Orders                |                   |             |       |    |        |      |             |                |
| My Wish List             |                   |             |       |    |        |      |             |                |
|                          | Sro Detail : Edit | sro(ID: 97) |       |    |        |      |             |                |
| Address Book             |                   |             |       |    |        |      |             |                |
| Account Information      |                   | _           |       |    |        |      |             |                |
| My Product Reviews       | Materia           | al Items    |       |    |        |      |             | ADD MATERIAL   |
| Newsletter Subscriptions | Item Descript     | tion        |       | UM | Qty    | Note |             | Actions        |
|                          | No Records Found  |             |       |    |        |      |             |                |
| Help Desk                |                   |             |       |    |        |      |             |                |
| Varranty Claim           | المعاما           | • • • • •   |       |    |        |      |             | ADD LABOR      |
| Engine warranty transfer | Labor I           | tems        |       |    |        |      |             |                |
| ngine Registration       | Work Code         | Description | Hours |    | Note   |      |             | Actions        |
| Company Information      | No Records Found  |             |       |    |        |      |             |                |
| Company lisers           |                   |             |       |    |        |      |             |                |
| Roles and Permissions    | Micalt            | - 100 -     |       |    |        |      | ADD FREIGHT | ADD IMPORT FEE |
| Stored Credit Cards      | IVIISC IU         | ems         |       |    |        |      |             |                |
|                          | Misc Code         | Description |       |    | Amount | Note |             | Actions        |
|                          | No Records Found  |             |       |    |        |      |             |                |
|                          |                   |             |       |    |        |      |             |                |
| •                        | Docum             | ents        |       |    |        |      |             | ADD DOCUMENT   |
|                          | Document          |             |       |    |        |      | Action      |                |
|                          | No Records Found  |             |       |    |        |      |             |                |

### HOW TO ADD MATERIAL TO NEW CLAIM

| Material                        |                 |                   |  |
|---------------------------------|-----------------|-------------------|--|
|                                 | Service Order * |                   |  |
| STEP 8:                         | Item            |                   |  |
| Page to add materials to a      | Description     |                   |  |
|                                 | UM              | Please select UOM |  |
| The labor rate is missing       | Quantity        |                   |  |
| but will be added to this page. | Note            |                   |  |

### HOW TO ADD MATERIAL TO NEW CLAIM

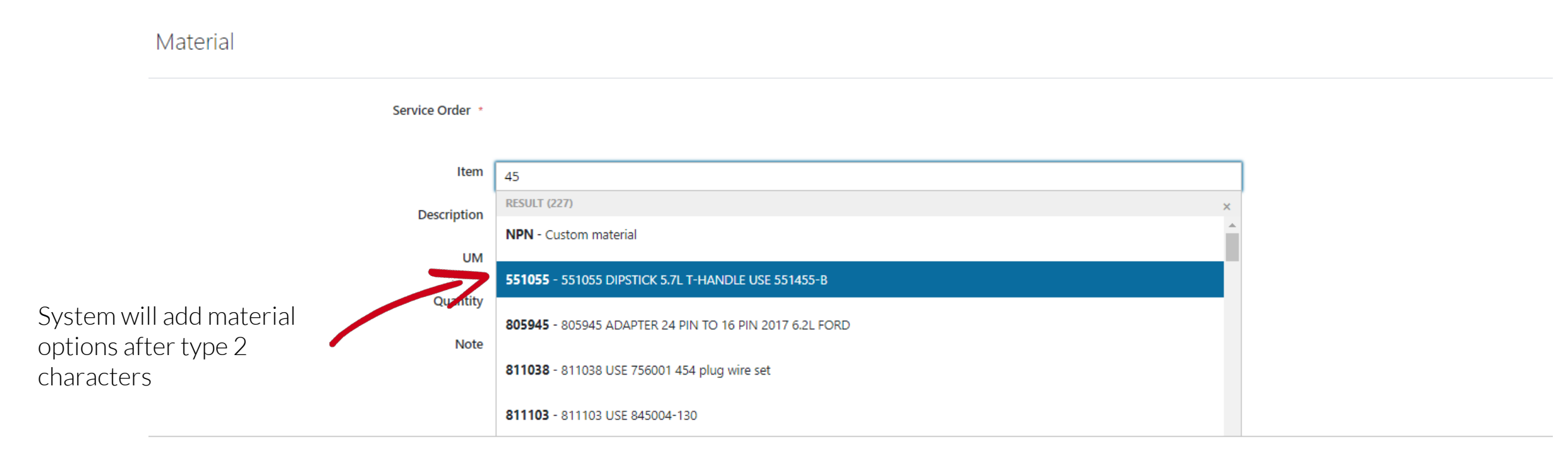

### HOW TO ADD MATERIAL TO NEW CLAIM

| Material              |                 |                                            |                               |
|-----------------------|-----------------|--------------------------------------------|-------------------------------|
|                       | Service Order * |                                            |                               |
| STEP 9:               |                 |                                            |                               |
| Fill out remaining    | Item            | 551055                                     |                               |
| pr add another to add | Description     | 551055 DIPSTICK 5.7L T-HANDLE USE 551455-B |                               |
| more material         | UM              | EA - Each                                  |                               |
|                       | Quantity        | 12                                         |                               |
|                       | Note            | Please enter incident notes here.          |                               |
|                       |                 |                                            |                               |
|                       |                 |                                            |                               |
|                       |                 |                                            | SUBMIT SUBMIT AND ADD ANOTHER |

### HOW TO ADD LABOR TO NEW CLAIM

| Labor                                          |                 |                                        |  |
|------------------------------------------------|-----------------|----------------------------------------|--|
|                                                | Service Order * |                                        |  |
| STEP 10:                                       | Work Code       | T11                                    |  |
| Add labor to claim.<br>Currently missing labor | Description     | Mechanical Oil pressure Gauge Test (B) |  |
| rate and part cost but will                    | Hours           | 0.30                                   |  |
| be added in.                                   | Note            |                                        |  |
|                                                |                 |                                        |  |
|                                                |                 |                                        |  |

### HOW TO ADD FREIGHT TO NEW CLAIM

|                          | Freight        |                 |                                                                                                    |  |
|--------------------------|----------------|-----------------|----------------------------------------------------------------------------------------------------|--|
|                          |                | Service Order * |                                                                                                    |  |
| STEP 11:                 |                | Description     | Freight                                                                                                    |  |
| Add freigr<br>warrantv d | it to<br>claim | Amount          | 12                                                                                                    |  |
| /                        |                | Notes           | This is a test note.                                                                                                |  |
|                          |                |                 | If you are submitting a 2nd freight amount on this claim, please include the sales order number in the notes filed. |  |

### HOW TO ADD IMPORT FEE TO NEW CLAIM

| Import Fee                                          |                               |                                                                                                    |  |
|-----------------------------------------------------|-------------------------------|----------------------------------------------------------------------------------------------------|--|
|                                                     | Service Order *               |                                                                                                    |  |
| <b>STEP 12:</b><br>Add import fee if<br>applicable. | Description<br>Amount<br>Note | Import          22         This is a test note. See below for receipt.         Please attach a receipt document to the Service Order after submission |  |

### HOW TO ADD EDIT ITEMS IN A NEW CLAIM

My Account My Orders

My Wish List

Account Information

My Product Reviews

Newsletter Subscriptions

#### **REVIEW CLAIM**

If need to edit the claim, click the pencil icon.

If need to remove an item, click on the "X"

### Material Items

#### Description Item

UM 551055 551055 DIPSTICK 5.7L T-HANDLE USE 551455-B

### Labor Items

| Work Code | Description                               | Hours | Note                 | Act        | tion | 15 |
|-----------|-------------------------------------------|-------|----------------------|------------|------|----|
| T11       | Mechanical Oil<br>pressure Gauge Test (B) | 0.30  | This is a test note. | <b>Sat</b> | ×    | ¢  |

Qty

12

Note

This is a test note.

Misc Items

| Misc Code | Description | Amount | Note                                        | Actions |
|-----------|-------------|--------|---------------------------------------------|---------|
| IMF       | Import      | 22     | This is a test note. See below for receipt. | ø×      |
| FHT       | Freight     | 12     | This is a test note.                        | Ø 🗙     |

| Documents        | ADD DOCUMENT |
|------------------|--------------|
| Document         | Action       |
| No Records Found |              |

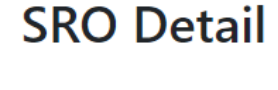

Sro Detail : Edit sro(ID: 97)

Address Book

Help Desk

Warranty Claim

Engine Warranty Transfer **Engine Registration** 

Credit Limit

Company Information

Company Users Roles and Permissions

Stored Credit Cards

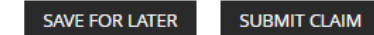

ADD FREIGHT

ADD MATERIAL

ADD LABOR

ADD IMPORT FEE

Actions

### UPLOAD DOCUMENT

No Records Found

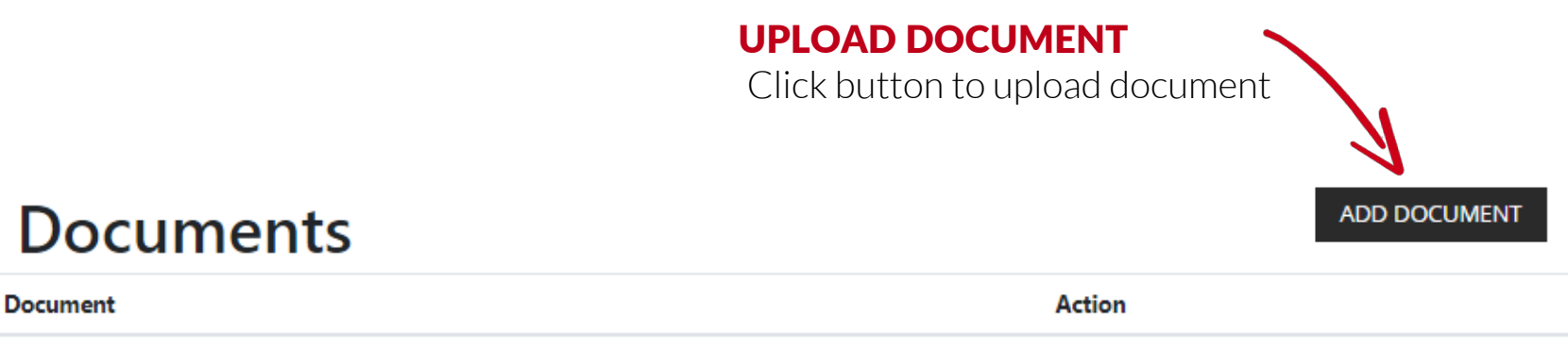

**UPLOAD DOCUMENT SCREEN** Click Choose File to select document

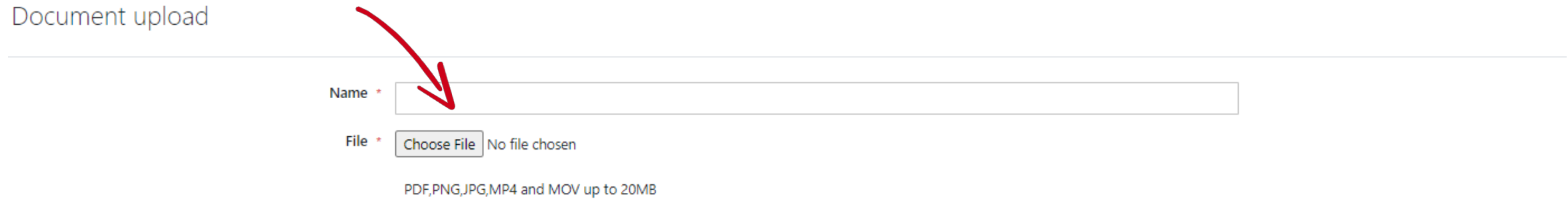

### UPLOAD DOCUMENT

Document upload

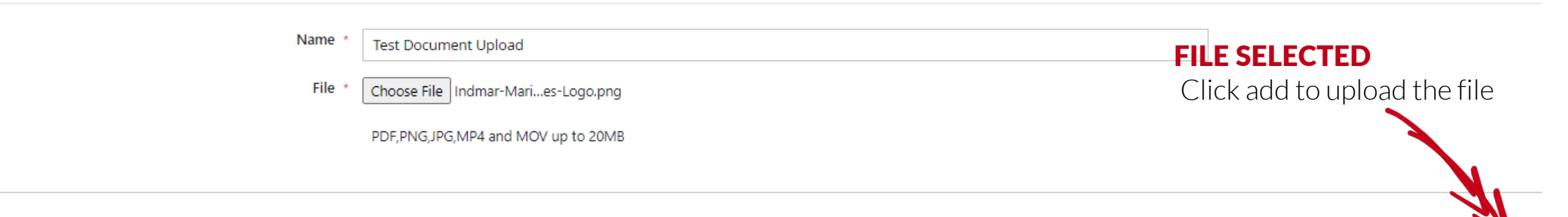

ADD

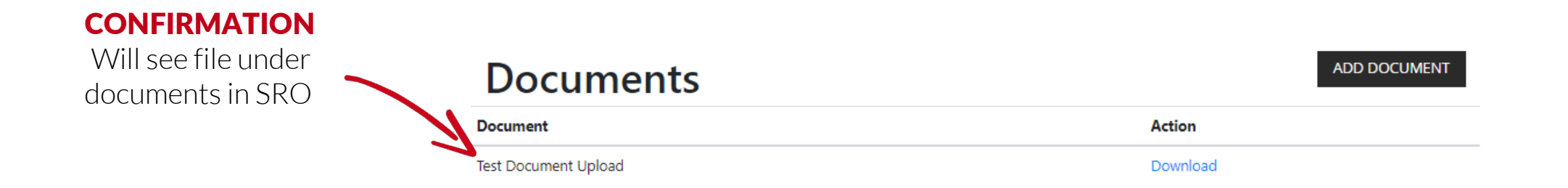

### SUBMIT CLAIM

**SAVE FOR LATER** to save the claim and

complete at a later date

#### **SUBMIT CLAIM**

to finalize the claim and process

Note: You can not edit a claim once it has been submitted.

| My Account               |
|--------------------------|
| My Orders                |
| My Wish List             |
| Address Book             |
| Account Information      |
| My Product Reviews       |
| Newsletter Subscriptions |
| Help Desk                |
| Warranty Claim           |
| Engine Warranty Transfer |
| Engine Registration      |
| Credit Limit             |
| Company Information      |
| Company Users            |
| Roles and Permissions    |
| Stored Credit Cards      |

### SRO Detail

Sro Detail : Edit sro(ID: 97)

### Material Items

| Item   | Description                                | UM | Qty | Note                 | Act      | ions | ; |
|--------|--------------------------------------------|----|-----|----------------------|----------|------|---|
| 551055 | 551055 DIPSTICK 5.7L T-HANDLE USE 551455-B |    | 12  | This is a test note. | <i>.</i> | ×    |   |

ADD MATERIAL

ADD LABOR

ADD IMPORT FEE

ADD FREIGHT

### Labor Items

| Work Code | Description                               | Hours | Note                 | Acti | ons |
|-----------|-------------------------------------------|-------|----------------------|------|-----|
| T11       | Mechanical Oil<br>pressure Gauge Test (B) | 0.30  | This is a test note. | (M)  | ×   |

### Misc Items

| Misc Code | Description | Amount | Note                                        | Act      | ions |  |
|-----------|-------------|--------|---------------------------------------------|----------|------|--|
| IMF       | Import      | 22     | This is a test note. See below for receipt. | (and     | ×    |  |
| FHT       | Freight     | 12     | This is a test note.                        | <b>S</b> | ×    |  |

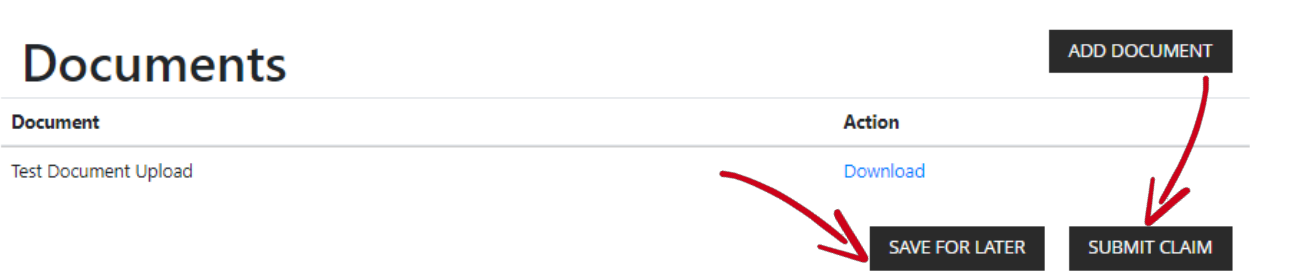

### VIEW WARRANTY CLAIMS

#### **REVIEW CLAIMS**

click Warranty on the main menu or click account management icon.

Go to Warranty Claim in account management menu.

This will pull a summary of all warranty claims.

Can view status and edit drafts from here.

#### My Account

My Orders My Wish List

| · · |  |  | - | - |  |
|-----|--|--|---|---|--|
|     |  |  |   |   |  |
|     |  |  |   |   |  |

Address Book

Account Information

My Product Reviews

Newsletter Subscriptions

Help Desk

Warranty Claim Engine Warranty Transfer

Engine Registration

Credit Limit

Company Information

Company Users Roles and Permissions

Stored Credit Cards

### Warranty Claim

| Serial | Number         |  |
|--------|----------------|--|
| 001101 | T T GITTING CT |  |

Clear FILTER

#### CREATE NEW WARRANTY CLAIM

| Warranty Claim | Description                              | Engine Serial # | SRO Detail | Date                | Status    | Actions |
|----------------|------------------------------------------|-----------------|------------|---------------------|-----------|---------|
|                | 350(MN) SERVICE                          | 100104          | Details    | 27/05/2020 09:55:45 | Draft     | (an     |
|                | PFI V-DRIVE MALIBU<br>2004               | 100298          | Details    | 22/05/2020 23:01:58 | Submitted | ø       |
|                | 5.7 MCX V-DRIVE 2004                     | 101218          | Details    | 21/05/2020 18:33:07 | Draft     | ø       |
| 1001672144     | S/C 400 F/W 1.46 THRU<br>SHAFT 2019      | 212534          | WA00214468 | 14/05/2020 15:56:15 | Submitted | ø       |
| 1001672143     | S/C 450 F/W 1.76 THRU<br>SHAFT ELEC 2020 | 217572          | WA00214467 | 14/05/2020 13:02:30 | Submitted |         |
| 1001672141     | TIGE 400 F/W THRU<br>SHAFT ELECTRIC 2016 | 204479          | WA00214465 | 14/05/2020 12:47:33 | Submitted | ø       |
| 1001672142     |                                          | 212845          | WA00214466 | 14/05/2020 12:47:15 | Submitted | ø       |
| 1001672140     | 5.7 INDMAR MPICAT VD<br>2 PUMP 08        |                 | WA00214464 | 13/05/2020 20:25:53 | Submitted | ø       |
| 1001672139     | 5.7 INDMAR MPICAT VD<br>2 PUMP 08        | 147269          | WA00214463 | 13/05/2020 19:58:08 | Draft     | ø       |

# **TRANSFER WARRANTY**

HOW TO REGISTER TRANSFER A WARRANTY

### HOW TO REGISTER AN ENGINE

| Indmo                                            | -                                               |                                        |                                      | • • |
|--------------------------------------------------|-------------------------------------------------|----------------------------------------|--------------------------------------|-----|
| MARINE ENGINE                                    | s                                               | ENGINE SERIAL NUMBER V Enter Pa        | art Number or Part Description       |     |
|                                                  |                                                 | WARRANTY SHOP ~                        | FILES AND FORMS TRAINING ~ ACCOUNT ~ |     |
| <b>STEP 1:</b><br>On the main<br>menu go to      | My Account<br>My Orders<br>My Wish List         | New Warran                             | ty Transfer                          |     |
| Warranty,<br>Account or click<br>the person icon | Address Book                                    | General Information                    | Engine Serial Number                 |     |
| on the top right<br>of any page                  | My Product Reviews<br>Newsletter Subscriptions  | Engine Model •<br>Engine Description • |                                      |     |
| <b>STEP 2:</b><br>Click Engine<br>Warranty       | Help Desk<br>Warranty Claim                     | Current Consumer * Submitter Name *    | Bake's Marine Center                 |     |
| Transfer and<br>fill out required                | Engine Warranty Transfer<br>Engine Registration | Submitter Email *                      | paul@bakesmarine.com                 |     |
| the form                                         | Company Information                             | Engine Hours *<br>Trans S/N *          |                                      |     |

### HOW TO REGISTER AN ENGINE

|                                      | Engine compression     |  |
|--------------------------------------|------------------------|--|
|                                      | Engine Compression 1 * |  |
|                                      | Engine Compression 2 * |  |
| STEP 3:                              | Engine Compression 3 * |  |
| Complete engine<br>compression filed | Engine Compression 4 * |  |
| STED 4.                              | Engine Compression 5 * |  |
| Fill out owner                       | Engine Compression 6 * |  |
| Information                          | Engine Compression 7 * |  |
|                                      | Engine Compression 8   |  |
|                                      | Owner information      |  |
|                                      | Name *                 |  |
|                                      | Email *                |  |
|                                      | Phone *                |  |
|                                      | Phone Ext              |  |

### HOW TO REGISTER AN ENGINE

| Address 2 *    |  |
|----------------|--|
|                |  |
| City *         |  |
|                |  |
| <b>C</b> 1-1-1 |  |
| State *        |  |
|                |  |
| Zip code *     |  |
|                |  |
| Country        |  |
| country -      |  |
|                |  |

### STEP 4:

Upload 6 photos of engine

- Right Side
- Left Side
- Top
- Diacom Reading

### STEP 6:

Agree to the \$600 Warranty Transfer Fee by clicking submit

#### Document Upload

Files \*

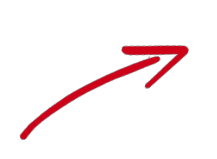

Browse... No files selected. Please upload 6 photos (1 for each side of engine and the top) and diacom recording PDF,PNG,JPG,MP4 and MOV up to 20MB, max 6 files

Indmar reserves the rights to request any further form information if needed for proof of boat condition

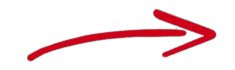

By clicking submit you are agreeing to the \$600 warranty transfer application fee if approved

Transfer is not complete until payment is received

## **ADDITIONAL ASSISTANCE** VIDEOS OF PROCESS

WALK-THRU VIDEOS

#### **PRODUCT ORDERS**

https://www.dropbox.com/s/y8q17kcllw92tfi/order\_demo\_first\_run.mp4?dl=0

#### **ENGINE REGISTRATION**

https://www.dropbox.com/s/ny2q9gkntymrtl2/engine\_registration\_demo.mp4?dl=0

#### SUBMIT WARRANTY CLAIM

https://www.dropbox.com/s/mlhufrosbn31kvf/warranty\_claim\_demo.mp4?dl=0